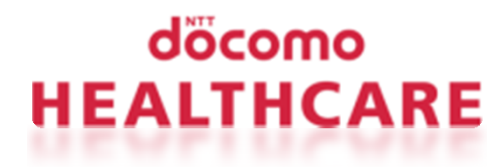

# 健康マイレージ ログイン手順

# 豊田自動織機健康保険組合

2019.01.09

© 2017 docomo Healthcare, INC. All Rights Reserved. docomo Healthcare CONFIDENTIAL.

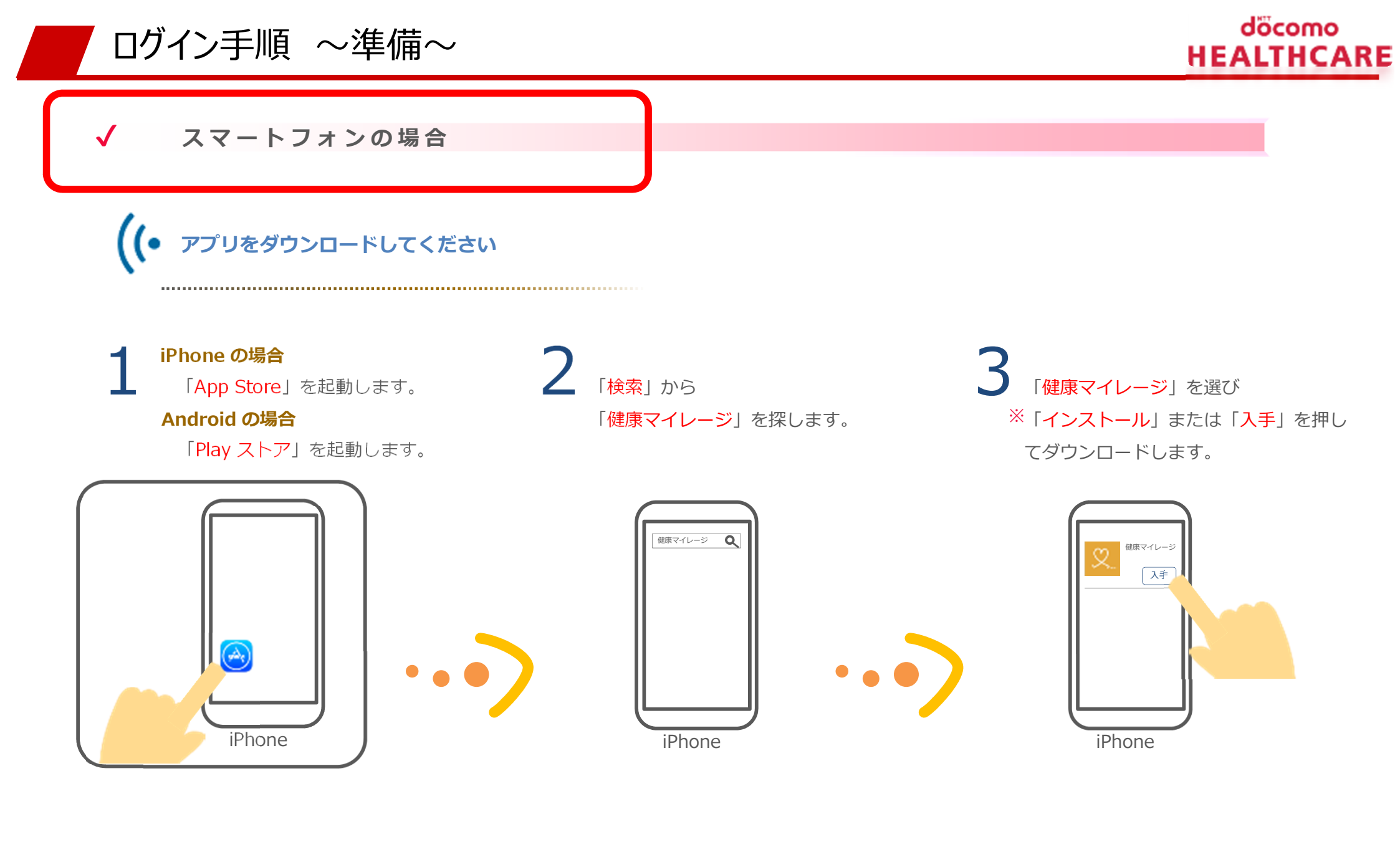

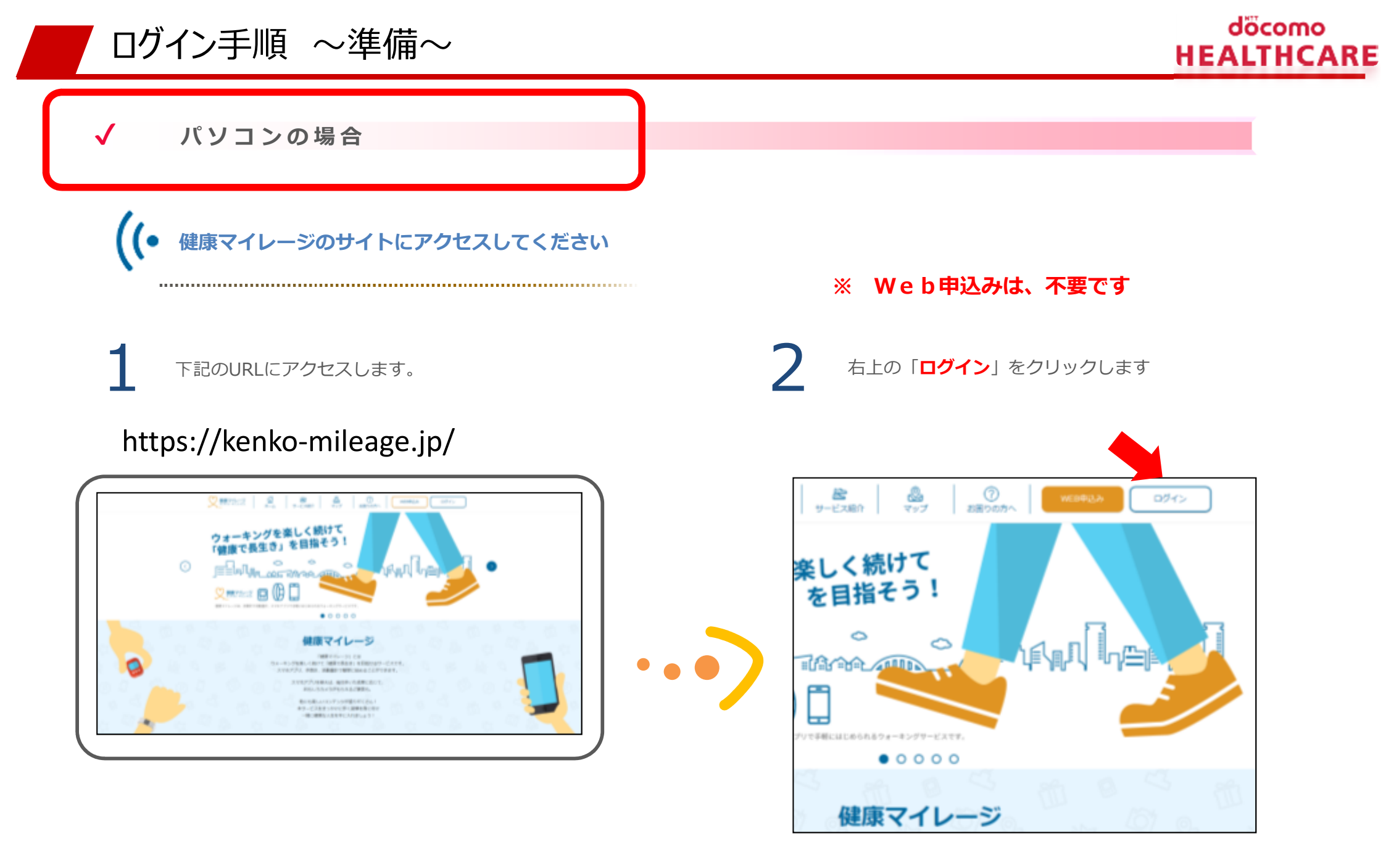

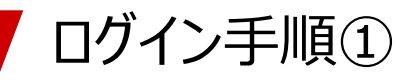

#### ※本ページ以降は、ポータルサイト画面を例にご説明いたしますが、 基本的にスマートフォン画面でも同様の手順となります。

## döcomo HEALTHCARE

✔ パソコンの場合

### 

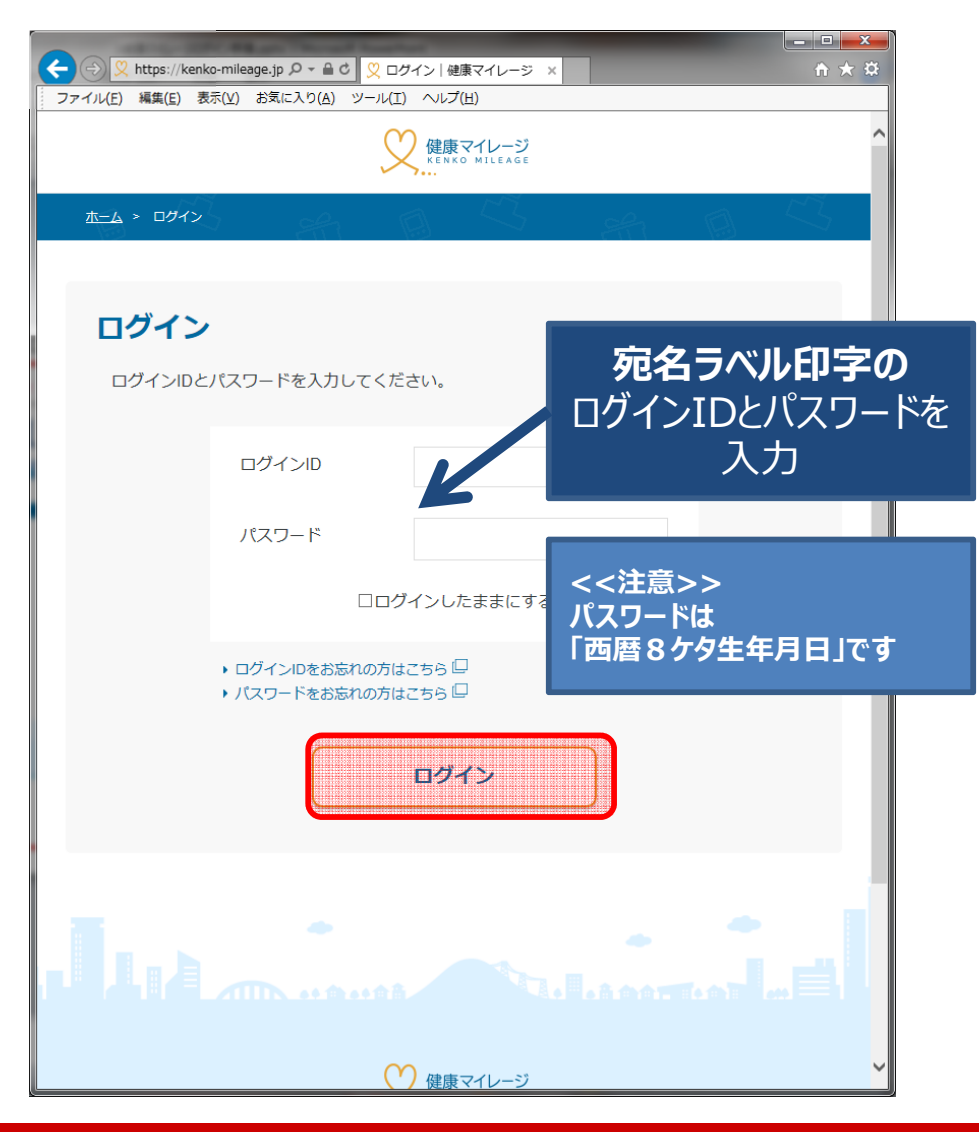

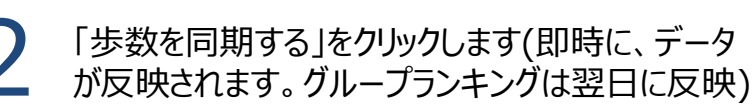

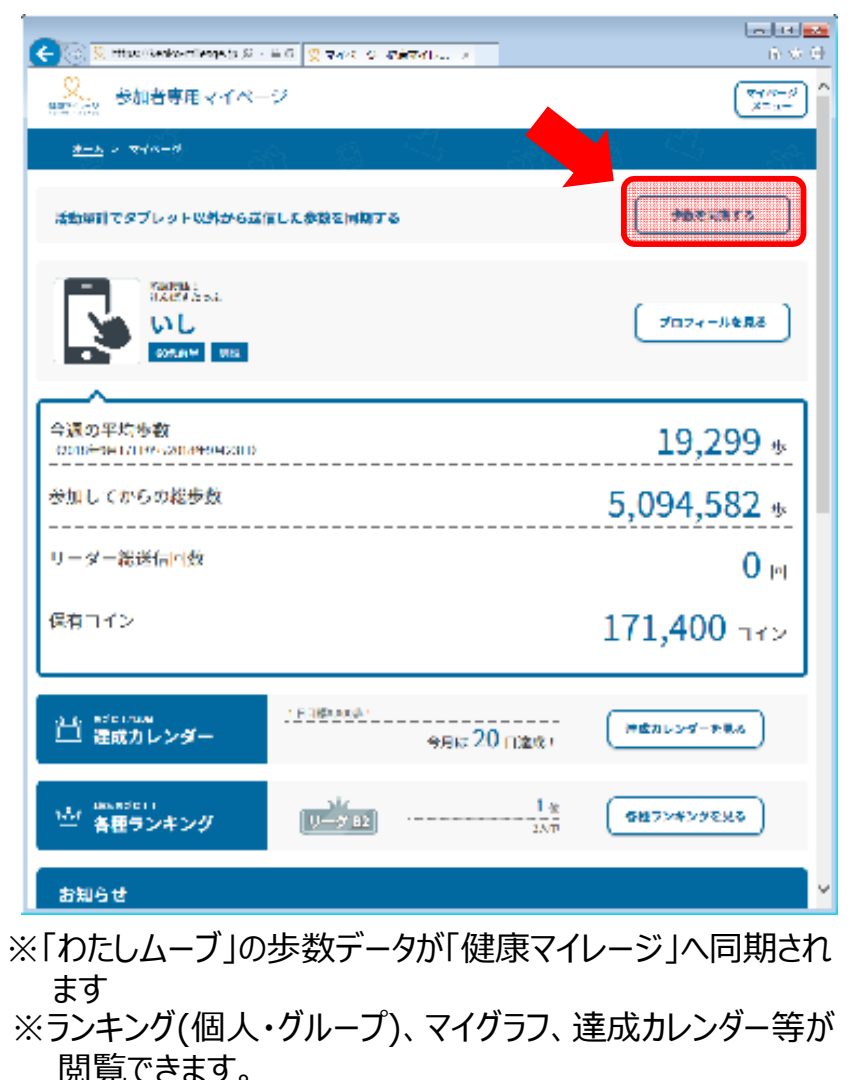